## COMO EMITIR CERTIDÃO DE ACERVO TÉCNICO PROFISSIONAL

#### Portal de Serviços do Crea-MS

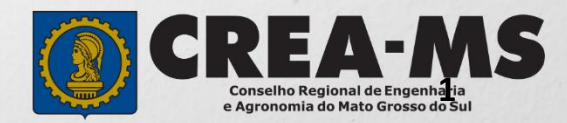

# OBJETIVO

Apresentar os procedimentos para emissão de Certidão de Acervo Técnico profissional pelo Portal de Serviços do Crea-MS.

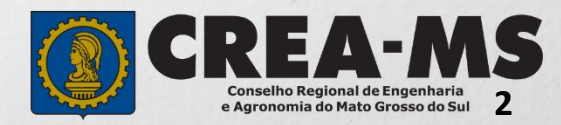

# INTRODUÇÃO

De acordo com o artigo 47 da Resolução 1025/2009 do Confea o Acervo Técnico profissional é o conjunto das atividades desenvolvidas ao longo da vida do profissional compatíveis com suas atribuições e registradas no Crea por meio de anotações de responsabilidade técnica e constituirão o acervo técnico do profissional as atividades finalizadas cujas ARTs tenham sido baixadas.

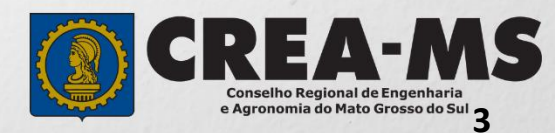

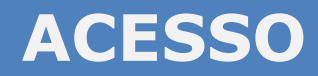

Acesse através do endereço

https://ecrea.creams.org.br/

#### O Portal de Serviços do Crea-MS

|                                  |               | Autenticação Requerida                            |  |
|----------------------------------|---------------|---------------------------------------------------|--|
|                                  |               | Cpf                                               |  |
| Senha<br>Informe seu CPF e senha |               | Senha                                             |  |
| Clique em Entrar                 | $\rightarrow$ | Entrar                                            |  |
|                                  |               | Esqueci a senha<br>Não tem um login? CADASTRE-SE. |  |

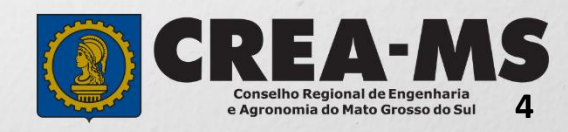

#### **PERFIL DE ACESSO**

| Perfil de Acesso                |                  |                  |                                       |
|---------------------------------|------------------|------------------|---------------------------------------|
| Grupo de Acesso: Externo        | Perfil de acesso | esso             |                                       |
|                                 | Escolha o Gi     | rupo de acesso ( | e o Perfil para ter acesso ao Sistema |
|                                 | Grupo d          | le acesso:*      | Selecione                             |
| Perfil: Profissional do Sistema |                  |                  | EXTERNO<br>CREA-MS                    |
| Escolha o Gru                   | po de acesso e   | ə o Pərfil para  | ter acesso ao Sistema                 |
| Grupo de                        | acesso:*         | EXTERNO          | ×                                     |
|                                 | Perfil:*         | Selecione        | ▲<br>                                 |
|                                 |                  | Profissional c   | do sistema                            |

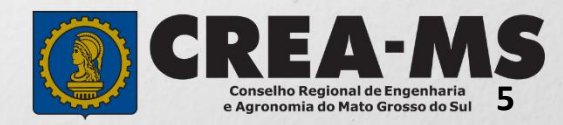

### CERTIDÃO

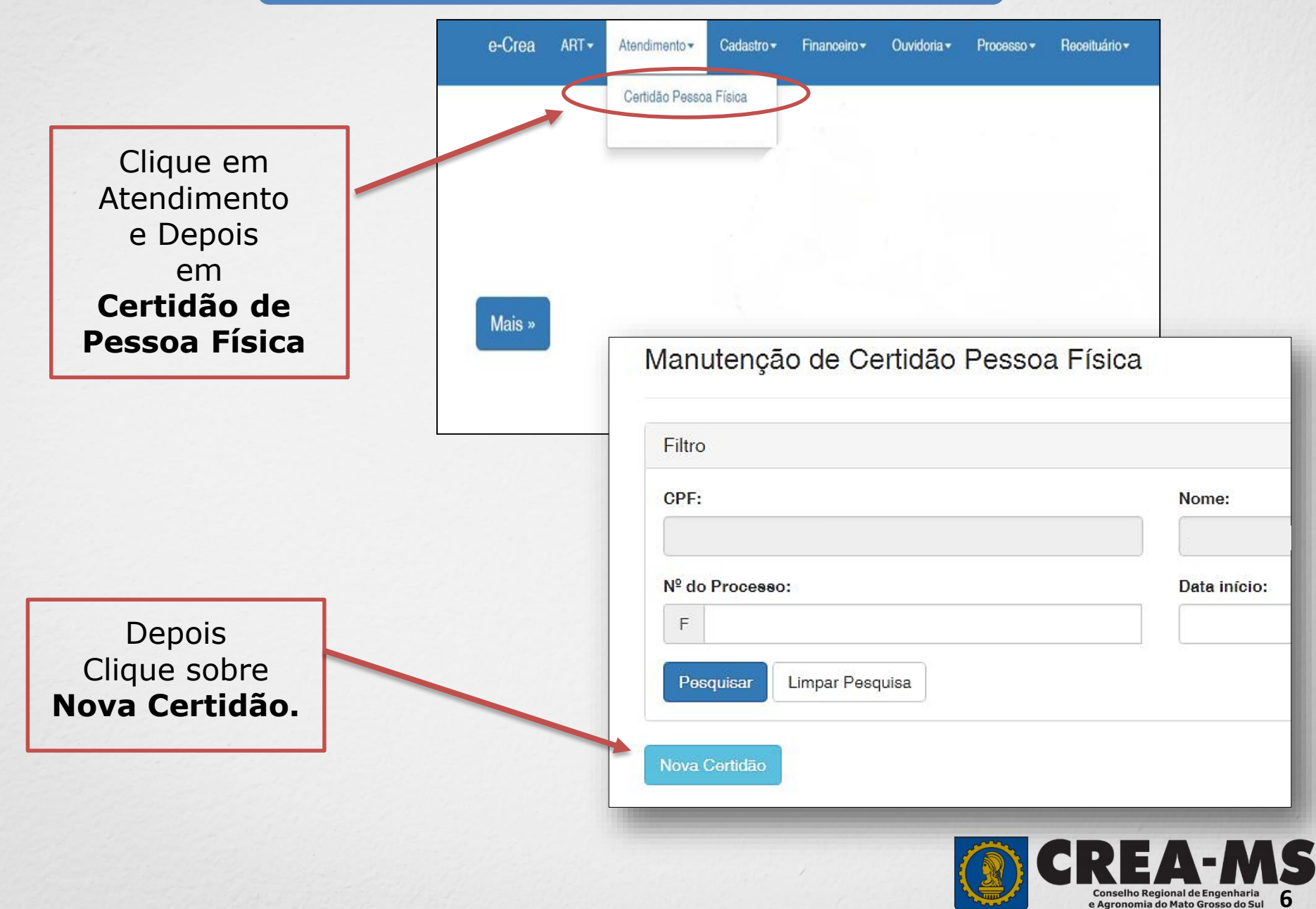

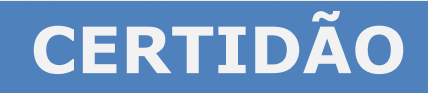

Em Tipo de Certidão clique sobre **Acervo Técnico Sem Registro.** 

| Regia | stro de Pessoa Física  | × |
|-------|------------------------|---|
|       |                        |   |
| Acerv | o Técnico sem registro |   |
|       |                        |   |
|       |                        |   |
|       |                        |   |
|       |                        |   |

Clique sobre Avançar.

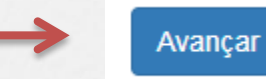

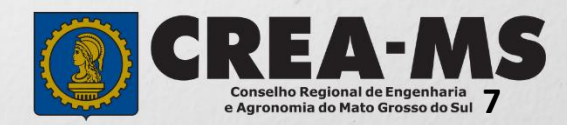

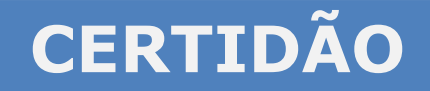

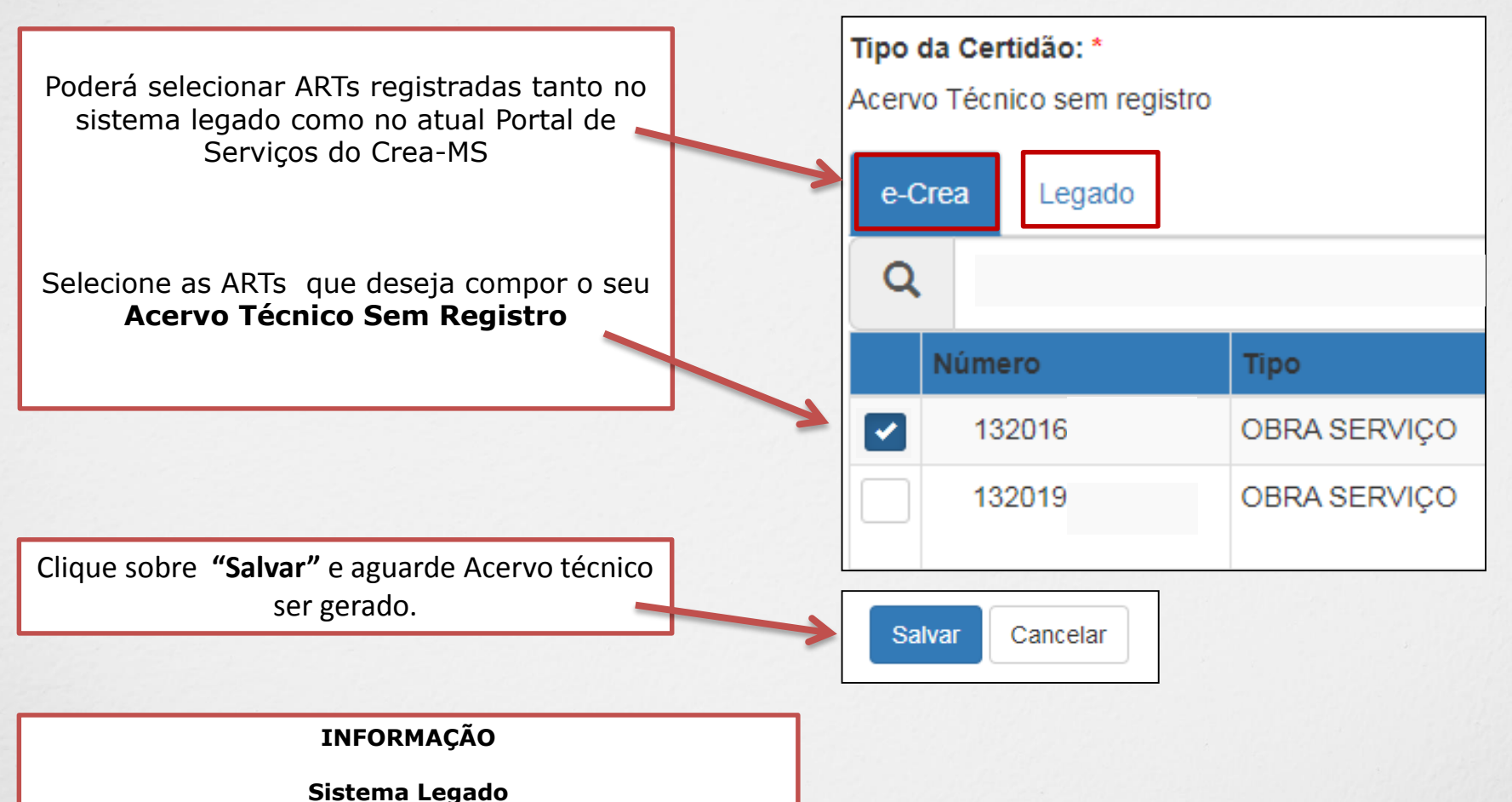

Constam as ARTs registradas até julho de 2016 e que não foram substituídas no atual Portal de Serviços

#### Atual Portal de Serviços do Crea-MS

ARTs registradas a partir de agosto de 2016

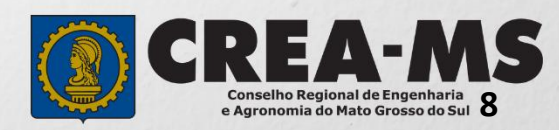

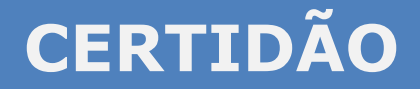

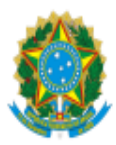

Certidão de Acervo Técnico - CAT Resolução nº 1.025, de 30 de outubro 2009

CREA-MS

## CAT SEM REGISTRO DE ATESTADO 000000018130

Página 1/1

Conselho Regional de Engenharia e Agronomia do CREA-MS

CERTIFICAMOS, em cumprimento ao disposto na Resolução nº 1.025, de 30 outubro de 2009, do Confea, que consta dos assentamentos deste

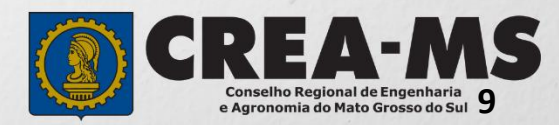

### CANAIS DE ATENDIMENTO:

0800 368 1000 - Opção 1 Chat (www.creams.org.br) WhatsApp 67 3368-1000 atendimento@creams.org.br

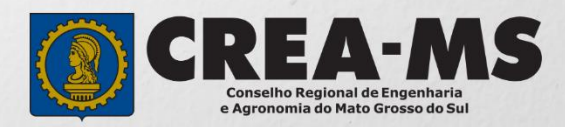